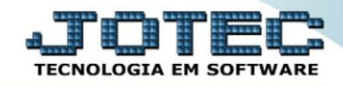

## RELATÓRIO / EMISSÃO DE ETIQUETAS DE MARCAÇÃO DE PONTO FPEMMETMP

♦ <u>Explicação</u>: Emite etiqueta do registro de funcionário para CTPS e etiqueta para cartão de ponto.

## > Para realizar essa operação acesse o módulo: Folha de Pagamento.

| Menu Geral - JOTEC - 0000096.00 - 1127 - Mozilla Firefox                                                                                                    |                            |                     |                 |                  |                                                                                                    |
|----------------------------------------------------------------------------------------------------|----------------------------|---------------------|-----------------|------------------|----------------------------------------------------------------------------------------------------|
| iii 🖉 🛞 172.16.1.28/cgi-bin/jtgeseus.exe                                                                                                    |                            |                     |                 |                  |                                                                                                    |
| Suporte Eletrônico                                                                                                    |                            |                     |                 |                  | all II III III<br>Tecnologia en soptware                                                                  |
| Sistemas<br>Faturamento<br>Serviços                                                                                                    | Faturamento                | Serviços            | CRM - SAC       | Telemarketing    | A c e s s o R á p i d o     Centro de Custo     Orçamento     Orçamento                                   |
| EDI O<br>Mala Direta                                                                                                    | Mala Direta                | Estoque             | Compras         | ELPR             | Conta de castos<br>Conta de ratelo<br>Contabilidade                                                       |
| Estoque Compras Compras Compra | Produção                   | Gerenc. de projetos | Contas a Pagar  | Contas a Receber | Carli animos<br>Orçamentos<br>Orçamento x realizado<br>Lançamento padrão<br>Parámetros validador contábil |
| Produção     Ø       Gerenc. de projetos     Ø       Contas a Pagar     Ø       Contas a Receber     Ø                                                                                                    | Bancos                     | Fluxo de Caixa      | Centro de Custo | Exportador       | ELPR<br>Gera NF-E<br>Entradas<br>Estoque                                                                  |
| Bancos O<br>Fluxo de Caixa O<br>Centro de Custo O<br>Exportador O                                                                                                    | Gestor                     | Importador          | Auditor         | Filiais          | Produtos mais movimentados<br>Fiscal<br>Empresa<br>IRP/ICSI I                                             |
| Gestor O<br>Importador O<br>Auditor O<br>Filiais O                                                                                                    | Estatísticas &<br>Gráficos | Fiscal              | Contabilidade   | Diário Auxiliar  | Apuração de ICMS livro<br>Gera relatório de entradas                                                      |
| Estatísticas & Gráficos O<br>Fiscal O<br>Contabilidade O<br>Diário Auxiliar O                                                                                                    | Ativo Fixo                 | Folha de Pagamento  |                 |                  | Administração                                                                                             |
| SUPORTE JOTEC                                                                                                    |                            | TECNICO             | 29/09/2015      | MATRIZ           | Sair                                                                                                    |

## > Em seguida acesse: *R.Mensais* > *Etiquetas p/ Cartão de Ponto*.

| Nenu da Folha de Pagamento - JOTEC - jtfpme01 - 0000071.0                                                                                                    | 0 - Mozilla Firefox                                                         | 276                                                                  |                                                               |                                                                                                    |                                                                                    |              |                              |       |
|----------------------------------------------------------------------------------------------------|-----------------------------------------------------------------------------|----------------------------------------------------------------------|---------------------------------------------------------------|----------------------------------------------------------------------------------------------------|------------------------------------------------------------------------------------|--------------|------------------------------|-------|
| 3 172.16.1.28/cgi-bin/jtfpme01.exe?PROG=jotec     Suporte Eletrônico                                                                                                    |                                                                             |                                                                      |                                                               |                                                                                                    |                                                                                    |              | ع                            | TOTEC |
| Sistemas                                                                                                    | <u>A</u> rquivos                                                            | A <u>t</u> ualizações                                                | <u>C</u> onsultas                                             | R.Mensais                                                                                                    | R.Anuais                                                                           | R.Gerenciais | IT                           | FOLHA |
| Faturamento       C         Serviços       C         CRM - SAC       C         Telemarketing       C         Mala Direta       C         Estoque       C         Compras       C         Produção       C         Gerenc. de projetos       C | Holler<br>Folha<br>Relaçi<br>Cheqi<br>Recibi<br>GPS<br>IRRF<br>FGTS<br>CAGE | ith<br>ão Bancária<br>ue<br>o Vale Transpor<br>D                     | Adm<br>Adm<br>Cart<br>Etiqu<br>te Forr<br>Imp<br>Extr<br>Rela | n/Demitidos/Demitido<br>n/Demitidos en<br>ca de Ponto<br>uetas p/Cartã<br>mularios Gene<br>ressos Traball<br>ato de marca-<br>ção de ativida | los no Mês<br>m Formulário<br>o de Ponto<br>ricos<br>nistas<br>ção de ponto<br>des |              |                              |       |
| <ul> <li>Suporte eletrônico</li> <li>Melhorando sua empresa</li> </ul>                                                                                                    |                                                                             | U-Funcionários<br>O-Cálculo folha<br>Q-Fecha quinz/mensal<br>P-Folha |                                                               | al                                                                                                    | I-Ficha mensal<br>S-Retorna sit. folha<br>N-Cálculo adiantamento<br>E-Férias       |              | L-Rescisão<br>F-Menu Inicial | X     |
| SUPORTE JOTEC                                                                                                    |                                                                             |                                                                      | TECNIC                                                        | 0 29                                                                                                    | 9/09/2015                                                                          | MATE         | RIZ                          |       |

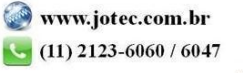

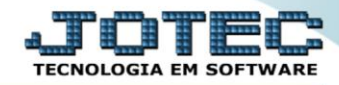

## Folha Suporte Eletrônico

- ➢ Já com a tela de "Etiquetas para cartão de ponto" aberta, informe o (1)Período(mm/aaaa) a considerar.
- Selecione o (2)Formato da etiqueta "81x23mm ou 81,36mm" e selecione a (3)Ordem de impressão desejada.
- Nos (4)Campos "<u>Código</u>", "<u>Depto/Setor/Seção</u>", "<u>Nome</u>" e "<u>Número de chapa</u>" preencha as informações necessárias para a emissão do relatório.
- > Clique no ícone da "Impressora" para emitir o relatório.

| 🕑 Etiquetas para cartão de ponto - JOTEC - jtfpeq19.html - 0000013 - Mozilla Firefox |                                                                                 |                                                                                             |   |   |  |  |  |  |
|--------------------------------------------------------------------------------------|---------------------------------------------------------------------------------|---------------------------------------------------------------------------------------------|---|---|--|--|--|--|
| 📕 🔿 172.16.1.28/cgi-bin/jtfpeq19.exe                                                 | _                                                                               |                                                                                             |   |   |  |  |  |  |
| → ④ 1<br>Periodo(mm/aaaa) 10/2015 1                                                  |                                                                                 |                                                                                             |   |   |  |  |  |  |
| 2                                                                                    | <ul> <li>Formato da etiqueta</li> <li>81 x 23 mm</li> <li>81 x 36 mm</li> </ul> | Ordem de impressão<br>© Código © Depto/Setor/Seção<br>© Nome © Número da chapa              | 3 |   |  |  |  |  |
| 4                                                                                    | Código<br>Inicial<br>Final 99999                                                | Depto/Setor/Seção           Inicial         000/000/000           Final         999/999/999 |   | E |  |  |  |  |
|                                                                                      | Nome<br>Inicial<br>Final ZZZZZZZZZZZZZZZZZZZZZZZZZZZZZZZZZZZZ                   | Inicial Final 99999                                                                         |   |   |  |  |  |  |
| Linhas por página 055                                                                |                                                                                 |                                                                                             |   |   |  |  |  |  |

> Selecione a opção: *Gráfica Normal – PDF com Logotipo* e clique na *Impressora*.

| 😻 Escolha do tipo de impressão - JOTEC - jttrimpr - 0000028 - Mozilla Firefox | x |
|-------------------------------------------------------------------------------|---|
| 🖬 🖉 172.16.1.28/cgi-bin/jtfmle46.exe                                          |   |
|                                                                               |   |
| Via de impressão                                                              |   |
| Local O Servidor (Cups)                                                       |   |
|                                                                               |   |
| Configurações de impressão                                                    |   |
| visualização (o browser assume o controle da impressão)                       |   |
| e gráfica normal - PDF com Logotipo Baixa arquivo texto                       |   |
| ○ caractere normal (para impressoras matriciais e laser)                      |   |
| caractere reduzido (apenas para impressoras matriciais)                       |   |
|                                                                               |   |
| Selecione a impressora desejada:                                              |   |
|                                                                               |   |
|                                                                               |   |

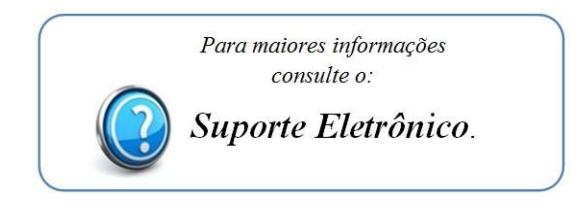

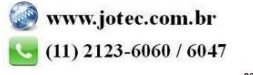